# HANDLEIDING Beeldbellen

DRENTHECOLLEGE

GEMAAKT DOOR KLAS MZVZ1A

# Inleiding

Wij hebben vanuit school de opdracht gekregen om met de gehele klas een handleiding te maken over hoe je kan beeldbellen, via verschillende programma's online.

Doordat wij in Nederland te maken hebben met het Corona virus, mogen er weinig tot geen familieleden en andere naasten langskomen binnen de instellingen. Om toch nog met elkaar te kunnen praten zou je dat kunnen doen door te gaan beeldbellen. Met beeldbellen bel je elkaar met geluid en beeld.

In deze handleiding gaan wij uitleggen hoe je dat precies moet doen, welke online programma's je daarvoor kan gebruiken en welke stappen je daarin moet volgen om het een succes te maken.

Wij leggen de volgende tools uit:

- Teams
- Skype
- Zoom
- WhatsApp videobellen

Wij hopen dat jullie door deze handleiding meer handvaten hebben, om het beeldbellen toe te passen.

Klas MZVZ1a Maatschappelijke zorg- Verzorgende IG eerstejaars.

# Inhoudsopgave:

| 1  |
|----|
| 2  |
| 2  |
| 2  |
| 4  |
| 5  |
| 6  |
| 6  |
| 6  |
| 9  |
| 9  |
| 13 |
|    |
| 13 |
| 15 |
|    |

## 1. Microsoft Teams

In dit hoofdstuk leggen wij u de tool Teams uit. Dit is een communicatie- en samenwerkingsplatform dat onder andere chatmogelijkheden en videoconferentie samenbrengt. De dienst is onderdeel van Microsoft 365, dit betekent dat dit niet een standaard online tool is, maar een betaalde. Om teams te gebruiken moet je eerst een office account aanmaken, dit account is niet gratis.

#### Microsoft Teams STAP voor STAP: Stap 1: download microsoft teams

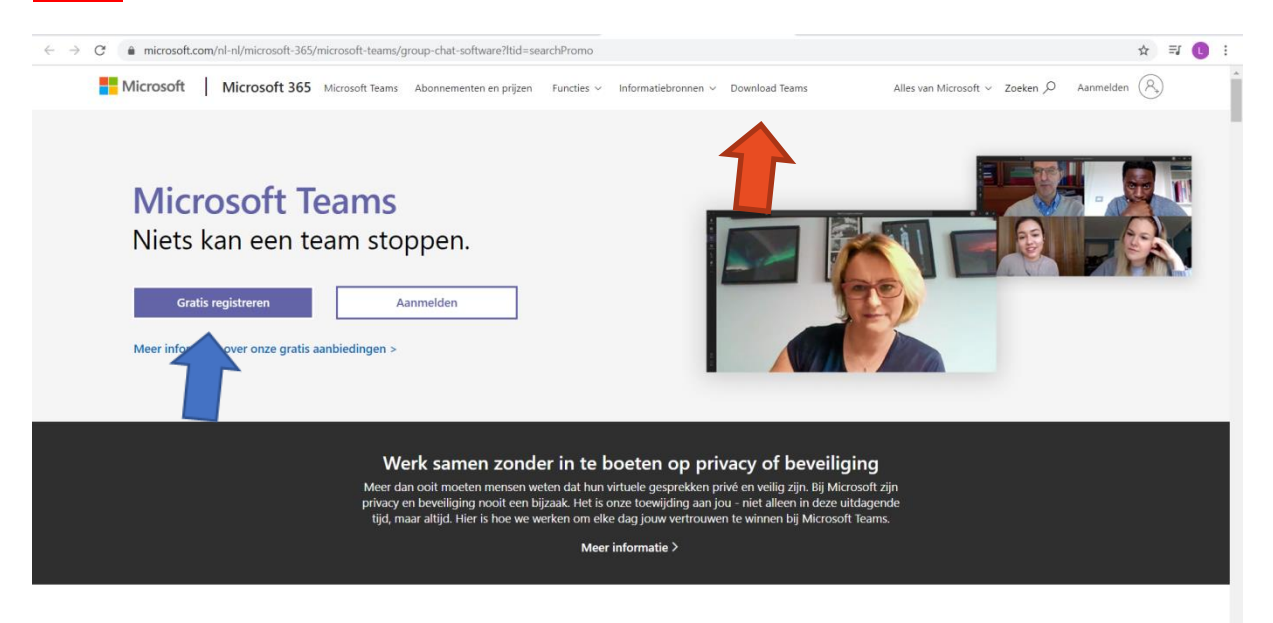

<u>Stap 2:</u> open teams via uw bureaublad of taakbalk.

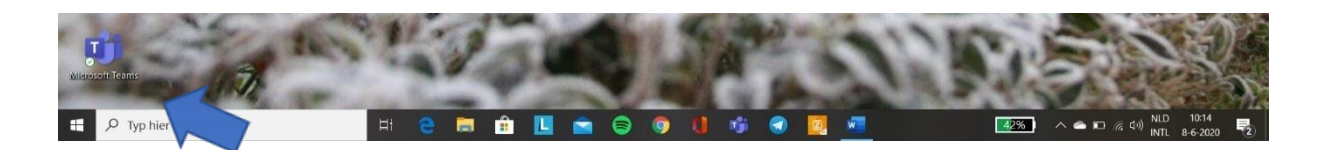

#### Stap 3: druk op chat

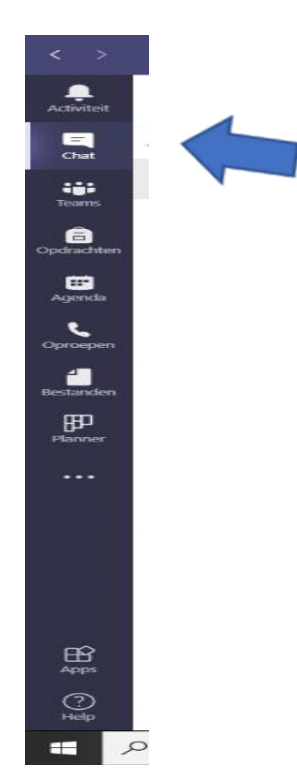

Stap 4: type het mailadres in van iemand anders die ook teams heeft.

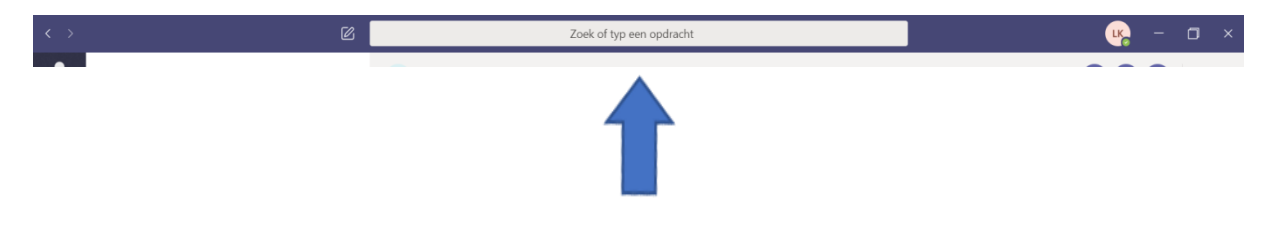

<u>Stap 5:</u> nu kun je videobellen of gewoon bellen met elkaar, ook kun je nu berichten sturen in de chat.

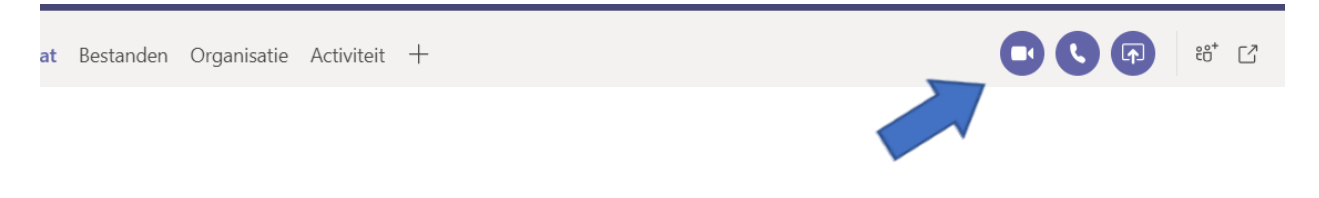

(beide personen moeten wel een Microsoft Teams account hebben, anders kun je niet videobellen met elkaar)

## Verdere uitleg beeldbellen Microsoft Teams:

Als je op het icoontje van Teams drukt (paarse icoontje) krijg je het hoofdscherm.

<u>Gebeld worden</u>: als je gebeld wordt komt het meteen in je scherm te staan, dan kan je op het knopje opnemen drukken.

<u>lemand bellen</u>: als je iemand wilt bellen moet je naar de chat gaan en dan kan je iemand kiezen om te bellen of berichtje sturen. Als je dan op het belknopje in de chat klikt dan bel je degene.

<u>Overig</u>: onder het bellen kan je je camera en geluid aan doen dat staat in het scherm uitgelegd.

## 2. ZOOM

#### Zoom instaleren

#### Stap 1: Kies je apparaat

Gebruik je liever je telefoon? Of kies je voor je tablet of laptop? Een telefoon pak je wellicht makkelijker. Maar het is ook prettig je gesprekspartners goed te kunnen zien op een groter scherm van je bijvoorbeeld je laptop. Je kunt Zoom overigens ook op meerdere devices installeren.

Stap 2: Download Zoom

Ga naar de <u>app store</u> of de <u>play store</u>. Werk je op je laptop, bezoek dan de <u>site</u> van zoom en download de software: <u>https://zoom.us/</u>

## Meteen een gesprek starten op zoom

Stap 1: Maak een (gratis) account aan

Om een gesprek te kunnen starten heb je een (gratis) zoom account nodig. Deze kun je aanmaken op de <u>site</u> van zoom.

Stap 2: Open Zoom

Stap 3: Klik op 'New Meeting'.

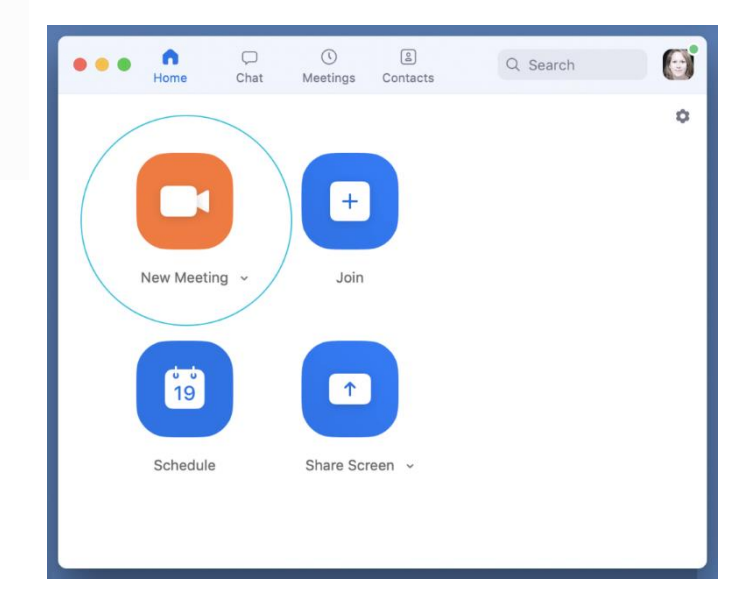

#### Stap 4: Nodig gesprekspartners uit

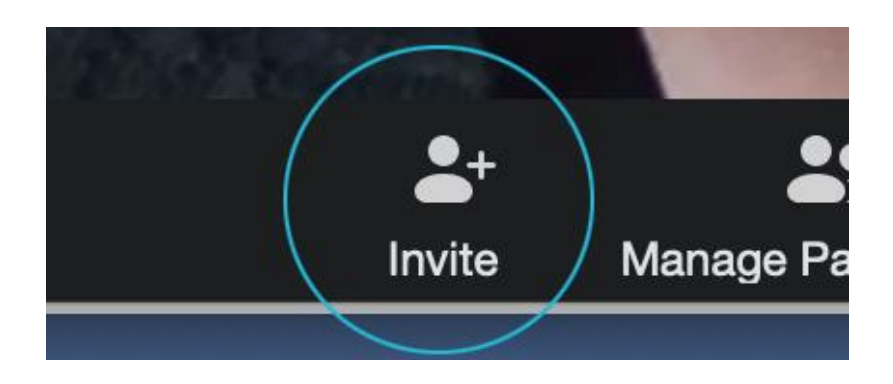

Stap 5: Kopieer je 'invite' in een whatsapp bericht of email

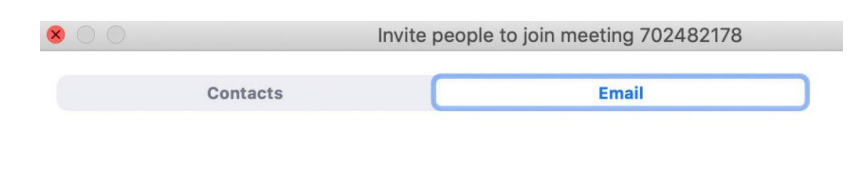

#### Choose your email service to send invitation

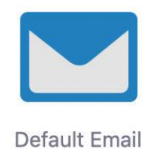

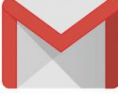

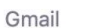

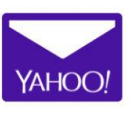

Yahoo Mail

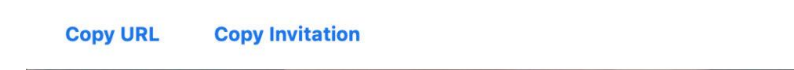

Stap 6: Dat was hem, je gesprek kan starten

Ga naar de stap: gesprek voeren

## Een gesprek plannen

Stap 1: Open Zoom

Stap 2: Klik op 'schedule'

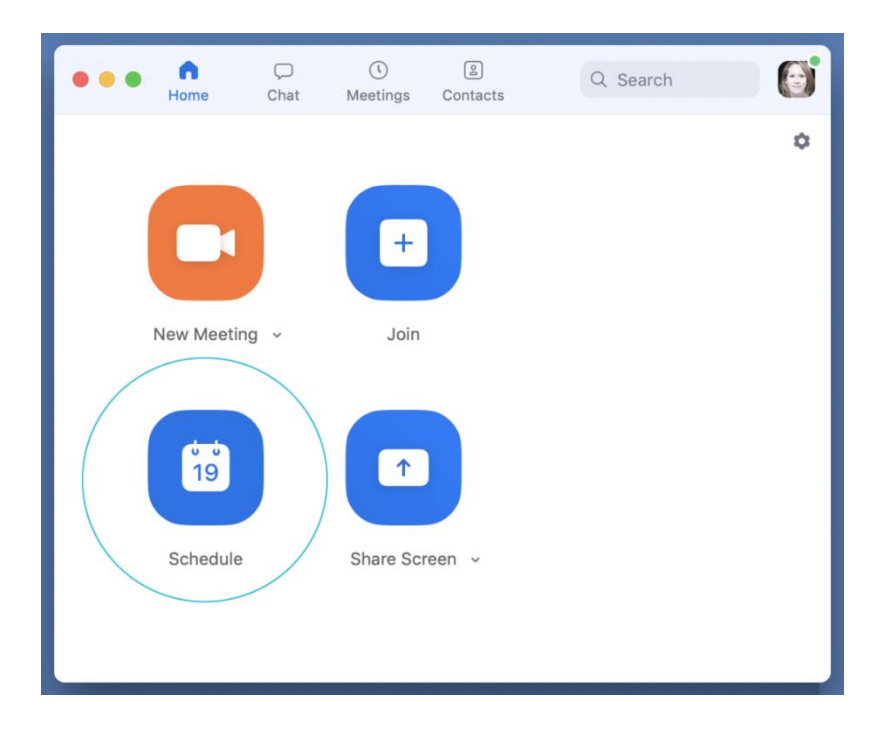

Stap 3: Voer de gegevens van je meeting in

Vul de titel van je bespreking in, de tijd waarop je wil afspreken en een wachtwoord. Je kunt ook instellen of iedereens video meteen start of dat je gesprekspartners dit zelf kunnen doen (dat vind ik eerlijk gezegd wel fijner..).

## **Schedule Meeting**

| Торіс                                                                      |
|----------------------------------------------------------------------------|
| Bijkletsen                                                                 |
| Date                                                                       |
| 22/ 3/2020 ~ 16:30 ~ to 22/ 3/2020 ~ 17:00 ~                               |
| C Recurring meeting Time Zone: Amsterdam ~                                 |
| Meeting ID                                                                 |
| • Generate Automatically                                                   |
| Password                                                                   |
| Require meeting password bijklets                                          |
| Video                                                                      |
| Host On O Off Participants On O Off                                        |
| Audio                                                                      |
| Telephone Ocomputer Audio Telephone and Computer Audio Edit                |
| Calendar                                                                   |
| <ul> <li>iCal</li> <li>Google Calendar</li> <li>Other Calendars</li> </ul> |
| Advanced Options ~                                                         |
|                                                                            |
| Cancel                                                                     |

Stap 4: Nodig mensen uit

Kopieer de uitnodiging en verstuur deze informatie naar je gasten. Dit kan per e-mail maar ook per whatsapp.

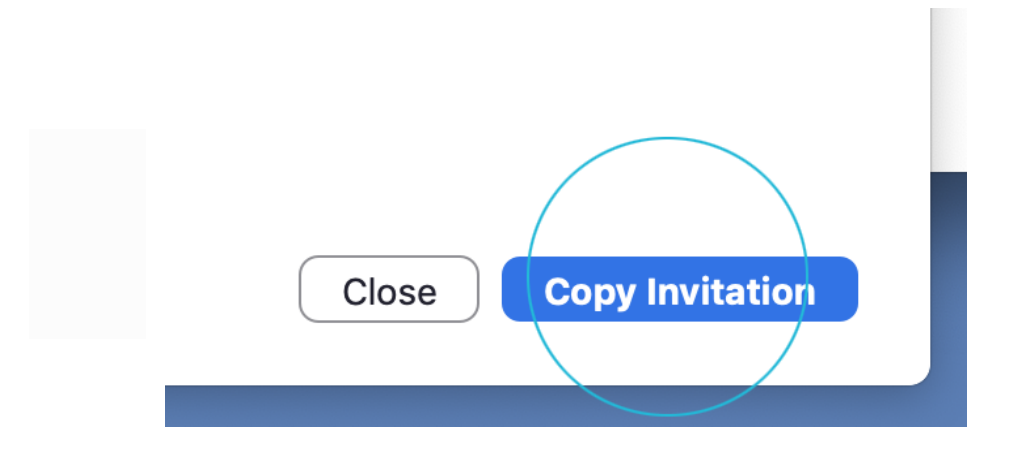

#### Stap 5: Beeld en geluid aan?

Let op: wanneer je een meeting start kan het zijn dat je beeld en geluid nog uitstaat. Dat zie je doordat er een rode streep door je audio en video iconen staat.

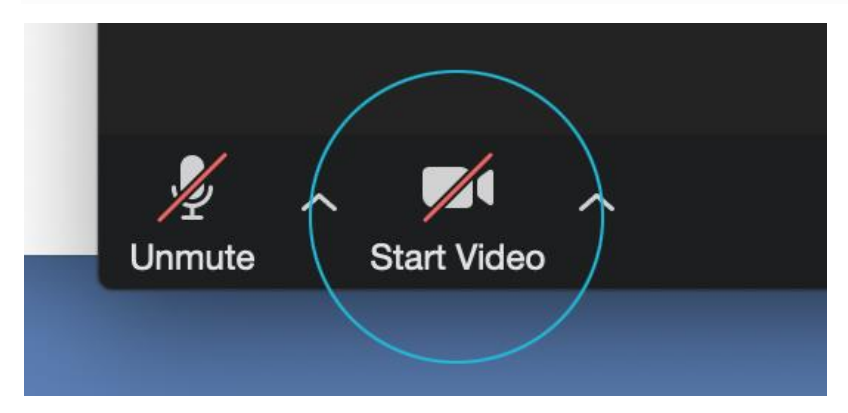

Zet dus zowel je video als je audio aan.

Stap 6: Zorg dat je op de geplande tijd klaar zit.

Je gesprekspartners zullen vanzelf in beeld verschijnen.

Stap 7: Dat was hem, je gesprek kan starten

Ga naar de stap: gesprek voeren

#### Een uitnodiging accepteren

Het accepteren van een Zoom uitnodiging werkt grotendeels hetzelfde. Je start Zoom op en klikt op 'Join Meeting'. Bekijk je uitnodiging goed. Daarin staat in ieder geval een meeting ID. Soms ook een wachtwoord. Deze vul je in en zo kun je deelnemen aan de meeting. Stap 1: Klik op de link

In je uitnodiging staat een link. Wanneer je hierop klikt, zal Zoom automatisch starten en naar je gesprek gaan. Mocht dit niet lukken, volg dat de stappen vanaf stap 2.

Stap 2: Open Zoom

Stap 3: 'Join meeting'

| • • • n<br>Home  | Chat Meetings | 2<br>Contacts | Q Search | ©`<br>° |                                               |           |
|------------------|---------------|---------------|----------|---------|-----------------------------------------------|-----------|
| New Meet         | ng ~ Join     |               |          |         |                                               |           |
| Schedule         | e Share Sc    | reen ~        |          |         |                                               |           |
|                  |               |               | •        | •••     | Henre Chat Meetings Contacts                  | Q. Search |
| Stap 4: Vul je m | ieeting ID in |               |          |         |                                               |           |
| Deze vind je     | in je meeting | g uitnodi     | ging     |         |                                               | 3         |
|                  |               |               |          |         | Join Meeting Meeting ID or Personal Link Name | 122       |
|                  |               |               |          |         | Saskia Dorsman                                |           |
|                  |               |               |          |         | Cancel Join                                   |           |
|                  |               |               |          |         |                                               |           |

#### Stap 5: Vul het wachtwoord in

In je uitnodiging staat een wachtwoord, vul dit in. Indien het er niet staat kun je deze stap overslaan.

|               | • • • • •                         | Join a Meeting |      |           |
|---------------|-----------------------------------|----------------|------|-----------|
| New Meeting ~ | Please enter the meetin Password: | ig password    |      | <br>Start |
| 19            | <b>^</b>                          |                | Join |           |
| Schedule      | Share Screen 🗸                    |                |      |           |

#### Stap 6: Dat was hem, je gesprek kan starten

Ga naar de stap: gesprek voeren

#### Een gesprek voeren

#### ledereen in beeld?

Wil je iedereen tegelijk in je scherm zien (of op een kleiner scherm: zoveel mogelijk mensen) klik op 'gallery'. Dat is het icoontje met vierkantjes. Mocht je dat niet zien, bijvoorbeeld omdat je op een tablet werkt, probeer eens te swypen (vegen op je scherm).

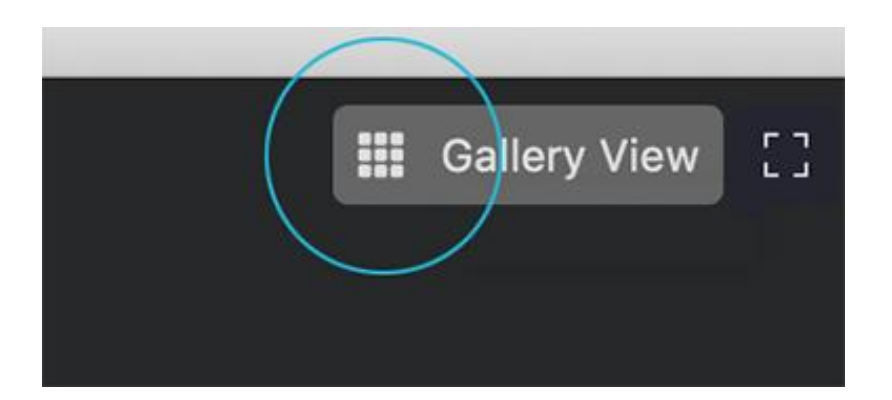

## Voer je gesprek

Hier en daar zal het wat <u>etherdiscipline</u> vereisen, maar over het algemeen is Zoom goed afgesteld en zul je niet teveel last hebben van 'door elkaar praten'.

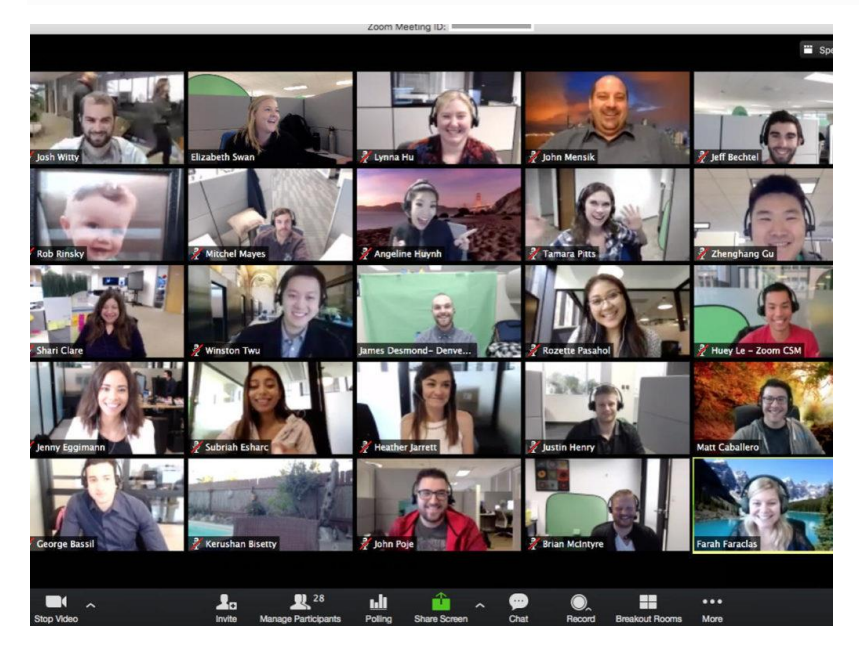

## 3. Skype

Skype is een programma van Microsoft, waarmee men over het internet kan telefoneren. Het programma is gratis verkrijgbaar.

Skype STAP voor STAP

#### Stap 1: open skype

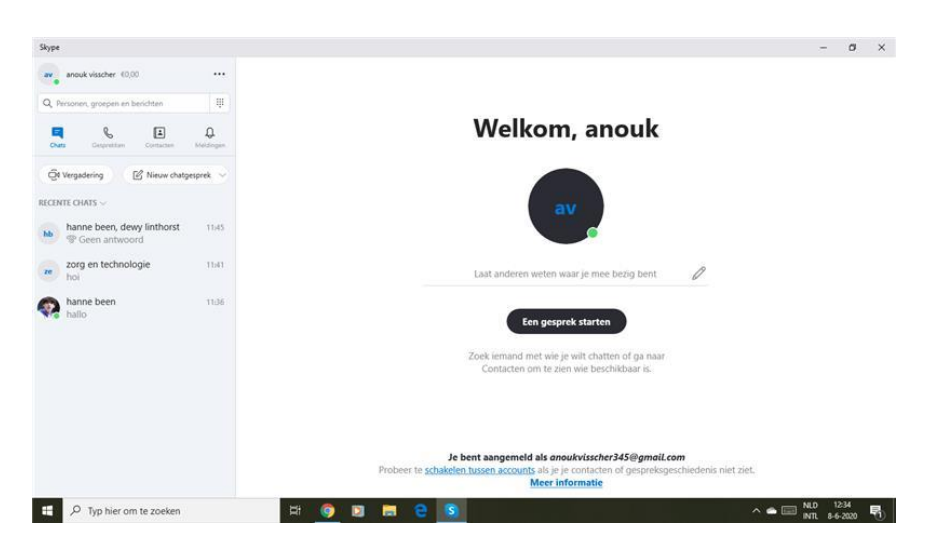

<u>Stap 2 :</u> klik op "nieuw chatgesprek"

| Skype                                     |                                                                                           | - ø ×                         |
|-------------------------------------------|-------------------------------------------------------------------------------------------|-------------------------------|
| anouk visscher (0,00 ····                 | zorg en technologie                                                                       | □* % &*                       |
| Q. Personen, groepen ei Nieuwe groepschat | a references i la remote i la concerta                                                    |                               |
| Nieuw chatgesprek                         | Vandasg                                                                                   |                               |
| Q8 Vergadering 🕑 Nieuw chatgesprek 🗸      | hanne been heeft de chatgeschiedenis zichtbaar get<br>hanne been neemt nu deel aan dit ge | maakt voor iedereen<br>erprek |
| RECENTE CHATS ~                           | hanne been heeft de naam van het gesprek gewijzigd                                        | in zorg en technologie        |
| zer zorg en technologie 1541<br>hoi       | hanne been heeft dewy linthorst, anouk visscher toege                                     | ovoegd aan dit gesprek        |
| Ranne been 1136.<br>hallo                 | Mee' personen uitmodige                                                                   | 5                             |
|                                           |                                                                                           | 11/41                         |
|                                           |                                                                                           | / hoi                         |
|                                           |                                                                                           | 9.0                           |
|                                           | D Typ een bericht                                                                         | 6 E e*                        |
| P Typ hier om te zoeken                   | 바 💿 🖬 🚍 😫 🚺                                                                               | ^ ♠ 💷 №.0 11.44 🌄             |

| Skype                                    |                                                                                                    | - a ×          |
|------------------------------------------|----------------------------------------------------------------------------------------------------|----------------|
| anouk visischer 10.00 ****               | zorg en technologie                                                                                             | C & 8          |
| Q, Personan, groepen en berichten 🛛 🕸    | 3 decisioners   6 × Nieuw chatgesprek                                                                           |                |
| Charles Companying Companying Companying | Zoeken X                                                                                                    |                |
|                                          | muait soor iederren                                                                                             |                |
| QN Vergadering C Nieuw chatgesprek V     | dewy linthorst mpret                                                                                            |                |
| RECENTE CHATS ~                          | in zung en technologie                                                                                          |                |
| zorg en technologie (1.41)<br>re hoi     | evongd ann dif gespreik                                                                                         |                |
| hanne been 11.36 hallo                   | 77                                                                                                    |                |
|                                          | Anne 1                                                                                                    |                |
|                                          | yoo                                                                                                    |                |
|                                          | Server 1                                                                                                    |                |
|                                          | A CONTRACTOR OF A CONTRACTOR OF A CONTRACTOR OF A CONTRACTOR OF A CONTRACTOR OF A CONTRACTOR OF A CONTRACTOR OF |                |
|                                          |                                                                                                    | hoi            |
|                                          |                                                                                                    | 80             |
|                                          |                                                                                                    |                |
|                                          | I Typ een benatit                                                                                               |                |
| P Typ hier om te zoeken                  | H 💿 🗊 🚍 🔁 🛐                                                                                                    | ^ ● 	 NLD 1144 |

#### Stap 3 : voeg degene toe waarmee je wilt bellen

Stap 4 : klik op gereed (zodat je de chat aanmaakt)

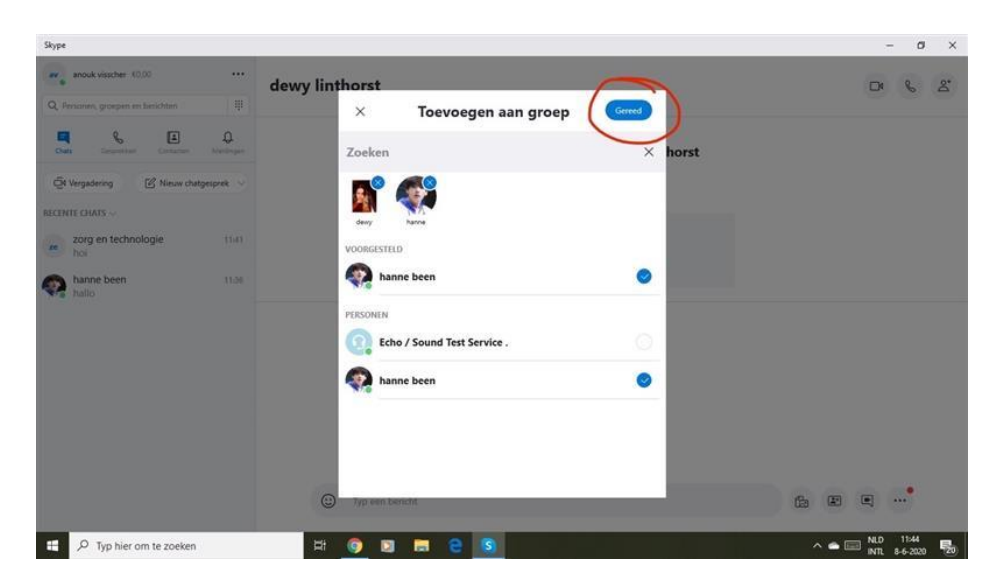

| Skype                                                             |                                                                             |    |     |     | - 0   | ×   |
|-------------------------------------------------------------------|-----------------------------------------------------------------------------|----|-----|-----|-------|-----|
| anouk visscher 10,00 ····                                         |                                                                             |    |     |     | 8     | Ps. |
| Q, Personen, groepen en berichten                                 | 3 deelnemers   @ Galerie   Q. Zoeken                                        |    |     |     |       |     |
| Contra Contraction Meldingue.                                     |                                                                             |    |     |     |       |     |
| Q4 Vergadering 🛛 🕑 Nieuw chatgesprek 🖂                            |                                                                             |    |     |     |       |     |
| RECENTE CHATS ~                                                   |                                                                             |    |     |     |       |     |
| hanne been, dewy linthorst 1144<br>anouk visscher heeft dewy lint |                                                                             |    |     |     |       |     |
| zorg en technologie 1541<br>hoi                                   |                                                                             |    |     |     |       |     |
| hanne been 11:36 hallo                                            | Vandaag.                                                                    |    |     |     |       |     |
|                                                                   | anouk visscher heeft de chatgeschiedenis zichtbaar gemaakt voor iedereen    |    |     |     |       |     |
|                                                                   | anduk visicher neemt nu deel aan dit gesprek                                |    |     |     |       |     |
|                                                                   | anouk visischer heeft dewy linthorst; hanne been toegevoegd aan dit gesprek |    |     |     |       |     |
|                                                                   | Meer personen uitmodigen                                                    |    |     |     |       |     |
|                                                                   | Typ een bericht                                                             | Ē. |     |     | •     |     |
| Typ hier om te zoeken                                             | H 💿 🛛 🗮 🔒 🖻                                                                 | ~  | • 5 | NLD | 11:44 | R.  |

#### Stap 5 : begin eerst een chatgesprek

#### Stap 6: klik op het bel icoontje

| Skype                                     |                                                                              |    |              |   | - d Sluiten             |
|-------------------------------------------|------------------------------------------------------------------------------|----|--------------|---|-------------------------|
| anouk visscher 10,00 ····                 |                                                                              |    | (            | 0 | 6 8                     |
| Q, Personen, groepen en berichten         | 3 deelnemers   @ Galerie   O. Zoeken                                         |    |              | - |                         |
| Coate Geografian Contactan Medicipan      |                                                                              |    |              |   |                         |
| Q4 Vergadering 🕑 Nieuw chatgesprek        | Vandaag                                                                      |    |              |   |                         |
|                                           | anzuk väscher heeft de chatgeschiedenis zichtbaar gemaakt voor iedereen      |    |              |   |                         |
| RECENTE CHATS ~                           | anouk visscher neemt nu deel aan dit gesprek                                 |    |              |   |                         |
| hanne been, dewy linthorst 1145<br>alohaa | anouk visischer heeft dewy linithonst, hanne been toegevoegd aan dit gesprek |    |              |   |                         |
| zorg en technologie 1141<br>hol           | Meer personen uitnodigen                                                     |    |              |   |                         |
| hanne been 1136 hallo                     | hame 1545<br>joo                                                             |    |              |   |                         |
|                                           |                                                                              |    |              |   | 11:45                   |
|                                           |                                                                              |    |              |   | hoi                     |
|                                           | deny 1545<br>alchaa                                                          |    |              |   |                         |
|                                           |                                                                              |    |              |   | 08                      |
|                                           | Typ een bericht                                                              | Ga | 1            |   | •                       |
| E 🔎 Typ hier om te zoeken                 | H 🗿 🛐 🛤 😑 🖸                                                                  |    | ^ <b>6</b> [ |   | 0 11:45<br>1 8-6-2020 🕎 |

## Stap 7 : succes met bellen!!

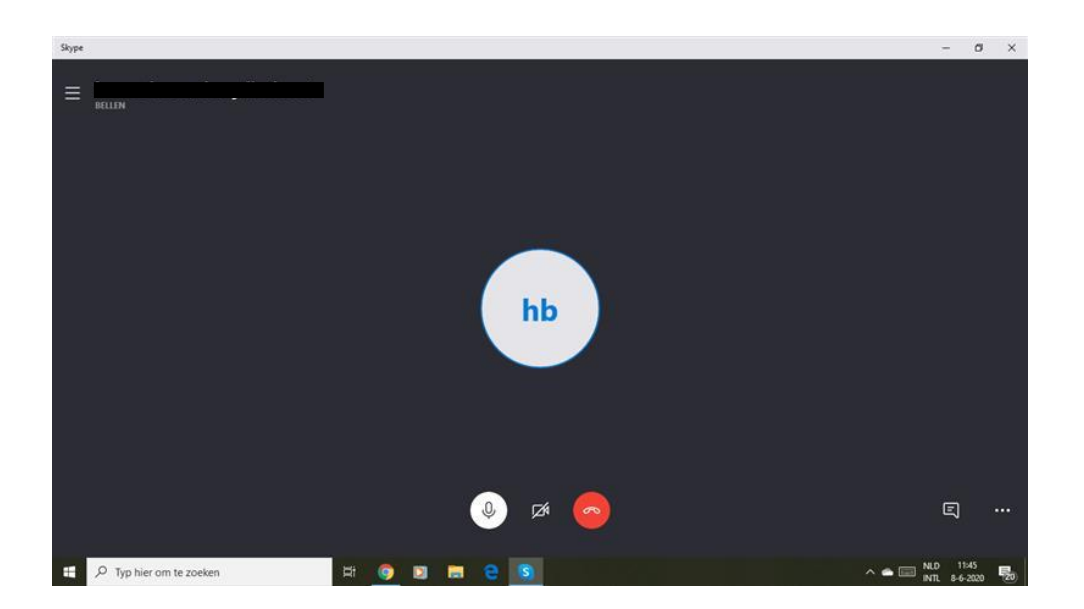

### 4. WhatsApp videobellen

WhatsApp is een mobiele app voor berichtjes op een moderne smartphone. Met een internetverbinding is hiermee te chatten en kun je ook geluids- en videoopnamen maken.

#### WhatsApp instaleren op u smartphone STAP voor STAP

- 1. Ga naar de app store op u telefoon
- 2. Ga naar de zoekfunctie en typ WhatsApp in
- 3. Druk op het download icoontje en wacht tot het gedownload is.
- 4. Open WhatsApp
- 5. Accepteer notificaties
- 6. Voer u telefoonnummer in
- 7. Accepteer u abonnement
- 8. Stel u naam en profiel foto in en druk op gereed

Nu kunt u WhatsApp gebruiken!!

#### WhatsApp beeldbellen STAP voor STAP

1. Open whatsapp en ga naar de zoekbalk bovenin. Hier kunt u de naam van degene intikken die u wilt bellen.'

2. U klikt op de persoon die u wilt bellen, dan verschijnt er een chat.

3. Zodra u in deze chat komt, staan rechtsboven in 2 icoontjes. Een camera en een telefoontje.

4. Voor het beeldbellen kiest u het icoontje de camera.

5. U klikt op de camera, dan eventjes paar keer laten overgaan.

6. Als het goed is, word er dan opgenomen.

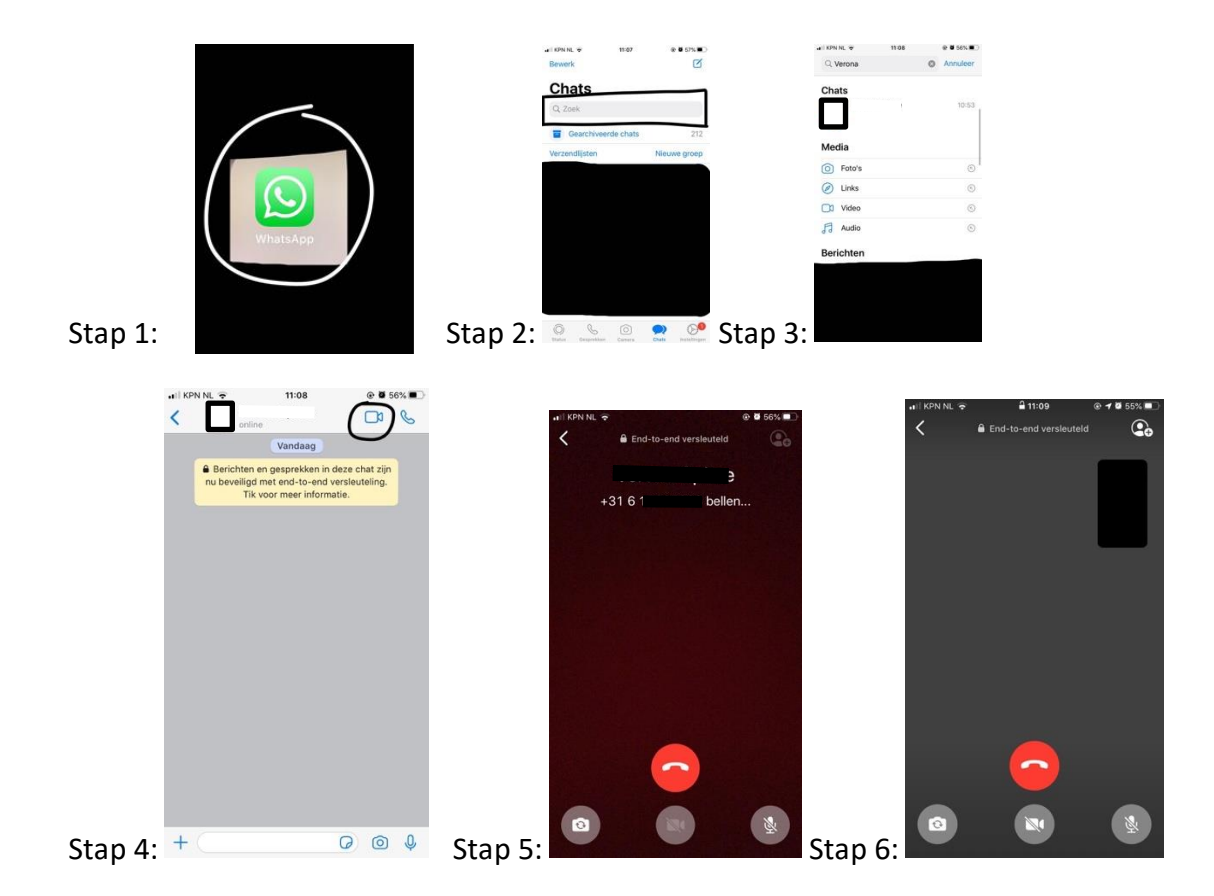

## Afsluiting

Wij hopen dat deze handleiding over de verschillende apps u verder heeft geholpen, zodat u precies weet hoe u contact kan opnemen met uw vrienden of familie. Met behulp van deze verschillende apps is dit weer mogelijk. Nu kunt u zelf het beste ondervinden welke app het fijnst voor u en uw contacten werkt.

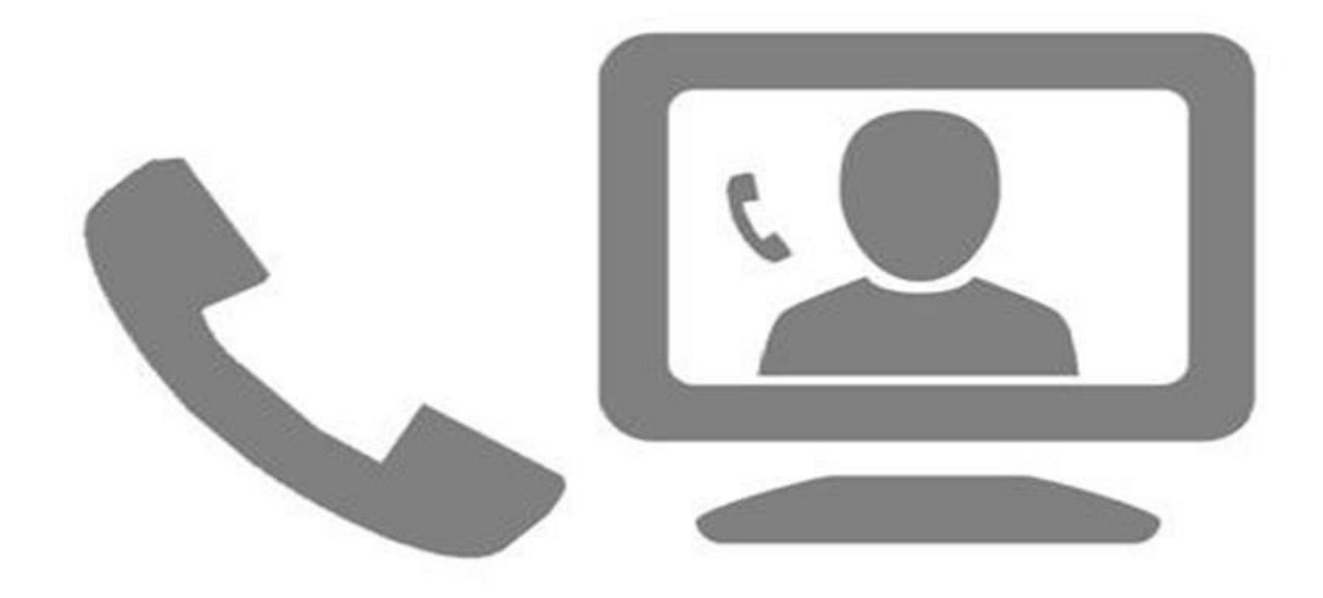

## Auteurs:

De klas van MZVZ1A, Drenthe College Meppel